# 贵州省农产品质量安全追溯平台 监督抽查数据上报

用户操作手册

上海复讯农业科技有限公司

2023年3月

# 目 录

| 1. | 系   | 统简述2 | <u>)</u> |
|----|-----|------|----------|
| 1  | . 1 | 系统登录 | 2        |
| 1  | . 2 | 系统功能 | 2        |
| 1  | . 3 | 上报方式 | 2        |
| 2. | 在约  | 线填报  | 3        |
| 3. | 导、  | 入数据  | 1        |
| 4. | 数   | 据审核5 | 5        |
| 5. | 汇;  | 总统计5 | 5        |
| 6. | 密码  | 码管理5 | 5        |

# 1. 系统简述

# 1.1 系统登录

1) 贵州省农产品质量安全追溯平台网址:

http://nj.nynct.guizhou.gov.cn/ncpsy

2) 登录账号: 使用机构账号和密码, 登录系统 (账号详见附件)

# 1.2 系统功能

#### 1) 区县级数据上报:

- ▶ 使用区县级机构账号登录系统;
- ▶ 区县级监督抽查数据上报(或数据导入);
- ▶ 查看本区县数据统计报表;

#### 3) 市州级数据上报:

- ▶ 使用市州级机构账号登录系统;
- ▶ 审核各区县监督抽查数据(含打回区县重新修改功能);
- ▶ 填报市州本级监督抽查数据 (或数据导入);
- ▶ 查看本市州数据统计报表;

#### 4) 省级数据上报:

- ▶ 使用省级上报人员账号(黔东南、遵义市2个账号)登录系统;
- ▶ 查看各监督抽查数据;

# 4) 省级统计功能:

- ▶ 使用省级机构账号登录系统;
- ▶ 查看各市州监督抽查数据;

# 1.3 上报方式

系统采用2种数据上报方式:

在线填报:直接在网页进行数据录入,录入后可临时保存,也可直接上传。 数据导入:在网页下载 EXCEL 模版,填入数据保存后,导入表格数据。

2 / 6

# 2. 在线填报

市州、区县级使用机构账号登录平台,进行数据上报

## 菜单:监督抽查 > 数据上报

【操作步骤】

1) 点击: 😳 新增上报

| 菜单 <b>(</b>      | 🏠 首页 | 监督抽查上报 ×  |     |       |         |          |         |    |        |      |
|------------------|------|-----------|-----|-------|---------|----------|---------|----|--------|------|
|                  | 名称:  |           |     | 上报年月: | 2022-03 | <br>至: 2 | 2023-03 |    | 🔊 导入上报 | 新增上报 |
| 一 监督抽 <u>音上报</u> | 序号   | 名称        | jî. | 状态    |         | 上报年月     |         | 操作 | 时间     | 操作   |
| 人员管理             | « <  | 第 0 页,共0页 |     |       |         |          |         |    |        | 没有数据 |

2) 选择统计的月份:

天柱县- 2023 • 年农产品质量安全监督抽查结果汇总表 ( 01 • 月)

3) 据实填报各个项目的数据:

填报单位(盖章):天柱县农业农村局

|     | 法故  | <u>ر</u> ط۱ |   |    | 月    | 中 |    |   |      | га | 74 | 一立口 |    |   | 其  | 中 |    |   |    |   |    | 畜禽 | 产品 |     |
|-----|-----|-------------|---|----|------|---|----|---|------|----|----|-----|----|---|----|---|----|---|----|---|----|----|----|-----|
|     |     | 1.501       | 1 | ŧ菜 | │ 韭黄 |   | 芹菜 |   | ×122 |    |    |     |    | ſ | 鲟鱼 |   | 鸡肉 |   | 鸭肉 |   | 鸡蛋 |    | 猪肉 |     |
| 天柱县 | 4   | *           | 1 | *  | 1    | * | 1  | - | 1    | \$ |    | 3   | \$ |   | 1  | 4 | 2  | * | 1  | * | 1  | \$ | 1  | 4 ₽ |
| 填表  | 人*: | 测试          |   |    |      |   |    |   |      |    |    |     |    |   |    |   |    |   |    |   |    |    |    |     |

|   | 片緒湾  | <u>ç</u> ı | <del> </del> | 44 | -<br> | क | 合故 | 一合故家   | 上   | 级部门抽 | 样  |     |
|---|------|------------|--------------|----|-------|---|----|--------|-----|------|----|-----|
|   | ⊥≞+₁ | քե         |              | 16 | 티미    |   | 미엽 | 디압약    | 送市州 | 送省   | 国抽 | 田/エ |
| 1 | 0    | *          | 0            | -  | 15    | 2 | \$ | 86.67% | *   | \$   | \$ |     |
| 1 |      |            |              |    |       |   |    |        |     |      |    |     |

4) 录入不合格清单:

如不合格数据大于 0,则需要新增不合格产品信息; 不合格产品当前行填入内容后,点击:新增。 多个不合格产品,在新增后,重新录入内容,点击:新增。

| 任务来源   | 被抽<br>市(州)       | 样地<br>  县(市\区) | 抽样环节 | 主体类别  | 被抽样单 | 跟踪司法部门办理情况 | 罚没款 | 操作   |
|--------|------------------|----------------|------|-------|------|------------|-----|------|
| 县级监督抽查 | , 黔东南苗族侗<br>族自治州 | 天柱县            | 上述   | 合作社 🔻 | 的撒是  |            | 4   | ● 新増 |

提示:带红色星号的项目,是必填项。

5) 保存草稿,或直接上报:

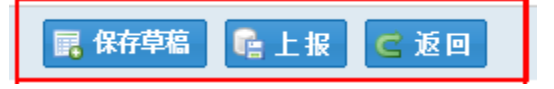

# 3. 导入数据

市州、区县级使用机构账号登录平台,进行数据导入

#### 菜单: 监督抽查 > 数据上报

【操作步骤】

1) 点击:导入上报

| 菜单 <b>()</b>  | 🛕 首页 | 监督抽查上报 ×  |    |       |         |            |          |     |        |        |
|---------------|------|-----------|----|-------|---------|------------|----------|-----|--------|--------|
| ▼ ■ 监督抽查      | 名称:  |           |    | 上报年月: | 2022-03 | <b>Ⅲ</b> 至 | : 2023-0 | 3 🏢 | 🔄 导入上报 | ③ 新増上报 |
| 新叶表<br>監督抽查上报 | 序号   |           | 名称 | 状态    |         | 上报4        | F月       | 操作  | 时间     | 操作     |
| ▶ 人员管理        | « <  | 第 0 页,共0页 |    |       |         |            |          |     |        | 没有数据   |
|               |      |           |    |       |         |            |          |     |        |        |

2) 点击: 下载 excel 模板

| ☆ 首页 数据上报 ×           |                |
|-----------------------|----------------|
| 下载Excel模板<br>导入Excel: | 请选择要导入的Excel文件 |
|                       |                |

3) 打开 excel 模板,在表格中填报:汇总表和不合格产品,并保存。

| X |           |             |         |         |     |                |        | 县约      | 吸农产品质 | 量安全监督 | 油查结果》 | □总表.xlsx | - Microso | ft Excel |
|---|-----------|-------------|---------|---------|-----|----------------|--------|---------|-------|-------|-------|----------|-----------|----------|
| 文 | 件 开始      | 插入 页面布局     | 公式 数    | 如据 审阅   | 初图  |                |        |         |       |       |       |          |           |          |
|   | j 🖬 🖪 🖪 🤊 | - 🤍 -   宋体  | - 11    | • A • • | BIU | 💩 - <u>A</u> - | X 🗈 🕻  | 8 🛷   🎫 | = = 🔤 | 🗎 🖽 🖽 | - 🚍 📑 | Σ • %    | .00 .00 A | ↓ X↓ 💀 · |
|   | I15       | <b>-</b> (° | $f_{x}$ |         |     |                |        |         |       |       |       |          |           |          |
|   | А         | В           | С       | D       | Е   | F              | G      | Н       | I     | J     | K     | L        | М         | Ν        |
| 1 | 皮旦        | 县(市、        | 蔬菜      |         | 其中  |                | 하급     | 水产品     | 其中    |       |       | 畜禽       | 产品        |          |
| 2 | 厅厅        | 区)          | (总)     | 韭菜      | 韭黄  | 芹菜             | ¥1.57. | (总)     | 鲟鱼    | 鸡肉    | 鸭肉    | 鸡蛋       | 猪肉        | 牛肉       |
| 3 |           |             |         |         |     |                |        |         |       |       |       |          |           |          |
| 4 | 上报年月:     | 2023-01     |         |         |     |                |        |         |       |       |       |          |           |          |

| X |         |                |                  |                |                  |             | 县级农产品质量安全监督         | 计相查结果汇总表                 | 長.xlsx - Micro |
|---|---------|----------------|------------------|----------------|------------------|-------------|---------------------|--------------------------|----------------|
| 文 | 件开始     | 计插入 页面布月       | る 公式             | 数据 审阅          | 视图               |             |                     |                          |                |
|   | 🛎 🖬 🔣 🛛 | 🎍 🄊 • 🥲 -   宋体 | - 11             | · A A   B      | I <u>U</u> 👌 - A | -   🐰 🗈 🛍 🥥 | /   = = = = = = = = | • <mark>=</mark> 📑   Σ • | · % • 號 🖓      |
|   | G10     | - (-           | $f_{x}$          |                |                  |             |                     |                          |                |
|   | А       | В              | С                | D              | E                | F           | G                   | Н                        | I              |
| 1 | 序号      | 任务来源           | 被抽样<br>地市<br>(州) | 被抽样地县<br>(市\区) | 抽样环节             | 主体类别        | 被抽样单位名称             | 样品类别                     | 样品名称           |
| 2 |         |                |                  |                |                  |             |                     |                          |                |

4) 点击:浏览,找到保存的文档,点击:上传。

| 🏠 首页     | 数据上报 × |      |                | 1    | 2    |  |
|----------|--------|------|----------------|------|------|--|
| 下载Excel模 | 版 导入Ex | cel: | 请选择要导入的Excel文件 | ● 浏览 | 😺 上传 |  |
|          |        |      |                |      |      |  |

5) 点击:保存草稿,或者直接点击:上报。

🕠 保存草稿 🛛 🔓 上 报 🛛 🗲 返 回

# 4. 数据审核

市州级监督抽查人员使用账号登录平台,进行数据审核

## 菜单:监督抽查>数据审核

点击: 审核

| 🏠 首页 | 数据审核                       |      |            |        |     |             |
|------|----------------------------|------|------------|--------|-----|-------------|
| 名称:  | 填打                         | 6单位: | ==全部==     | Ŧ      | 状态: | 待审核         |
| 序号   | 名称                         |      | 填报         | 单位     |     | 操作          |
| 1    | 天柱县-2023年贵州省县级农产品质量安全监督抽查领 | 課    | 天柱县农       | 业农村局   |     | <u>审核</u>   |
| « ‹  | 第 1 页,共1页 》》 每页记录          | 数:   | 20 - 1 C 跳 | 转到指定页码 |     | 显示1-1条, 共1条 |

#### 【操作步骤】

市州级监督抽查人员, 审核区县级报表

- ▶ 如审核无误,点击:审核通过;
- ▶ 如审核发现问题,点击:打回;(打回后由区县人员修改后再次提交审核)

💼 审核通过 🛛 🛽 🚔 打印查结果汇总表 🚔 打印不合格样品结果汇总表 🧲 返 🛛

5. 汇总统计

# 菜单:监督抽查 > 统计报表

| 2023年天柱县监督抽查数据统计表 |       |    |    |    |    |    |    |    |    |    |     |     |     |    |     |
|-------------------|-------|----|----|----|----|----|----|----|----|----|-----|-----|-----|----|-----|
| 单                 |       |    |    |    |    |    |    |    |    |    |     |     |     |    | 批次  |
| 序号                | 地区    | 1月 | 2月 | 3月 | 4月 | 5月 | 6月 | 7月 | 8月 | 9月 | 10月 | 11月 | 12月 | 合计 | 不合格 |
| 1                 | 天柱县合计 | 0  | 0  | 0  | 0  | 0  | 0  | 0  | 0  | 0  | 0   | 0   | 0   | 0  | 0   |

## 6. 密码管理

- ▶ 监督抽查使用的是各级农业农村局机构账号,初始密码与机构账号相同;
- ▶ 机构账号在首次登录追溯平台时,会提示修改密码。
- ▶ 如忘记机构登录密码,可联系上一级机构管理员协助登录平台找回:

# 菜单: 监督抽查 > 监管机构, 查看机构信息

| 管理员账号*: |  |
|---------|--|
| 密码*:    |  |